## **코인통** 법인 회원 이용안내

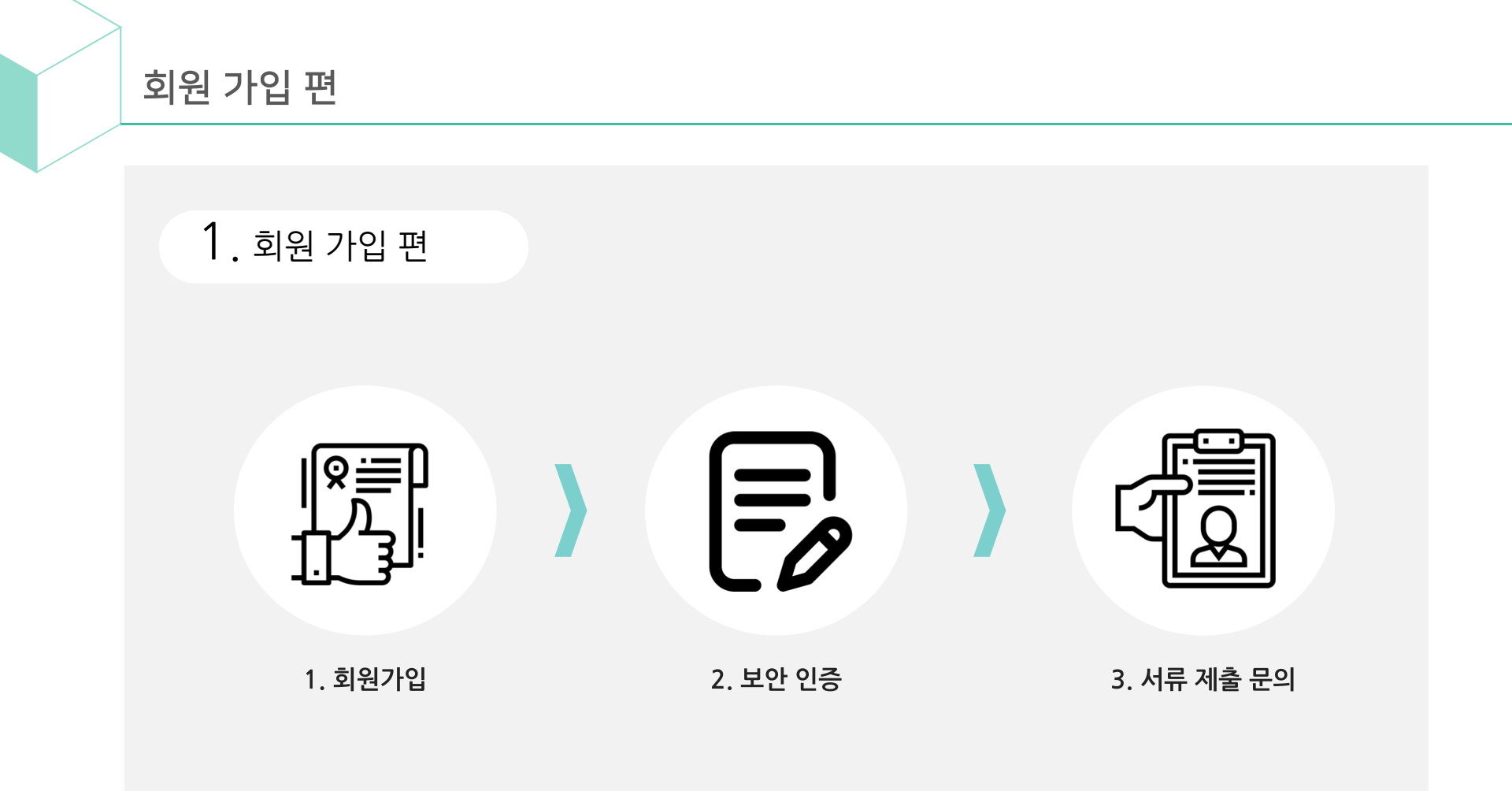

CoinTong 2

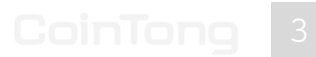

|     | ×                  | 🛜 🛇 65% 🖬 오전 1    |
|-----|--------------------|-------------------|
| ÷   | 회원가입               |                   |
|     | 개인                 | 외국인               |
| ·   | 19세 미만의 회원님은 서비스   | 이용이 불가능합니다.       |
| 증   | 권통ID (이메일 주소)      |                   |
| abo | :123@etomato.com   | 중복획               |
| ы   | 미번승                |                   |
| *** | = <sup>1</sup> 2   |                   |
| 비일  | 번호는 8~16자 영문 대·소문? | 다, 숫자, 특수문자를 사용하세 |
| ы   | 길번호 재입력            |                   |
| *** |                    |                   |
| 픽   | д                  |                   |
| 코인  | 년통123              |                   |
| 필명  | !은 2~20자이며 특수문자는 불 | 투가능합니다.           |
| 0   | ·래 내용을 모두 동의협      | 합니다.              |
|     |                    |                   |

회원가입

1.

- 등록하신 E-mail 주소는 변경이 어려우니
   신중하게 등록해주세요.
   같못된 E-mail 주소 입력 시 이벤트 내용 안내,
   비밀번호 찾기 등의 서비스가 불가합니다.
- ID는 이메일 영작으도 가입해주세요.
- ID는 이메일 형식으로 가입해주세요.

## CoinTong 4

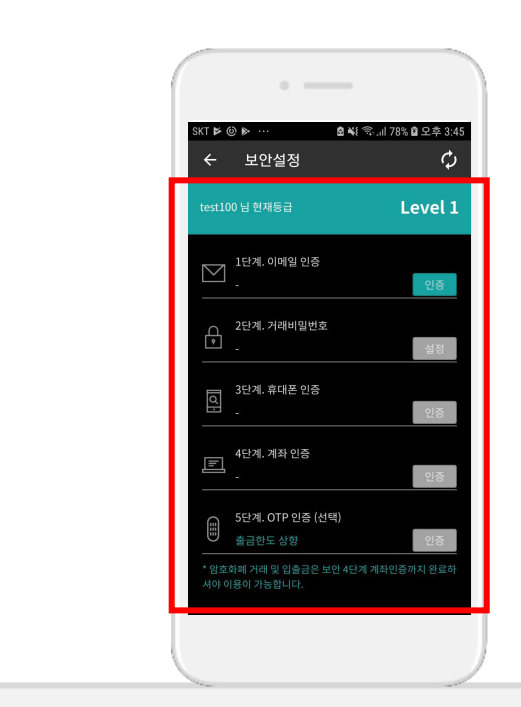

| <ul> <li>보안 설정 1단계, 2단계 까지 인증 완료 후 추가 서류를 구비하여<br/>고객센터에 문의합니다.</li> </ul> |
|----------------------------------------------------------------------------|
| [추가서류]                                                                     |
| ① 사업자등록증                                                                   |
| ② 주거래 은행 통장사본                                                              |
| ③ 대표자 신분증 사본                                                               |
| ④ 휴대폰 가입증명서                                                                |
| ⑤ 코인통 가입 신청서                                                               |
|                                                                            |

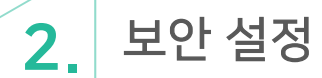

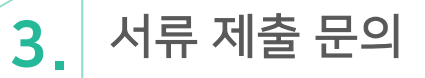

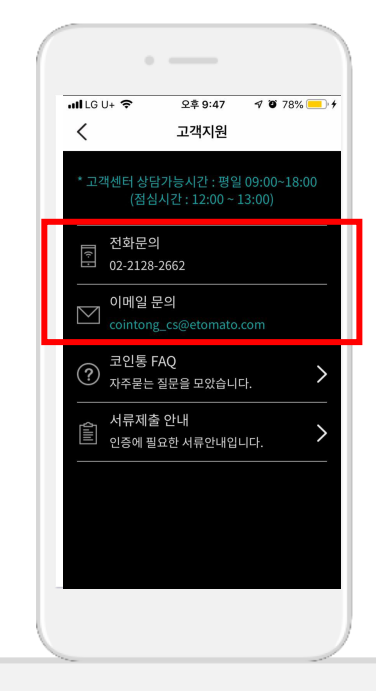

• 입금신청 후 코인통 고객센터에 연락하여 법인 서류 제출 절차를 문의합니다.

평일 09:00~18:00 (점심시간:12:00~13:00)

전화 문의 :

02)-2128-2662

cointong\_cs@etomato.com

상담가능 시간 :

• 이메일 문의 :

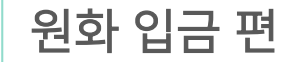

## **2.** 원화 입금 편

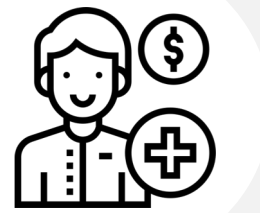

1. 입금 신청

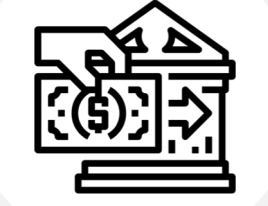

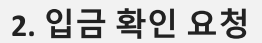

3. 입금 확정

0

CoinTong 6

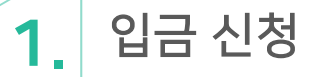

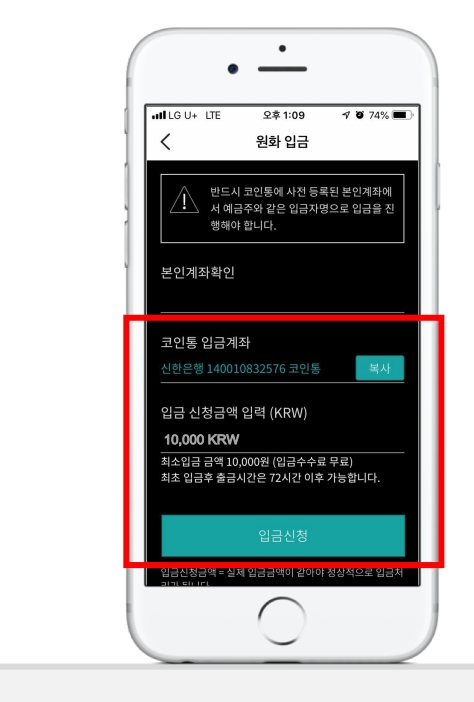

- 입출금 메뉴에서 "원화"의 입금하기 버튼을 클릭하여 진행합니다.
- 입금 신청 금액을 입력 후 코인통 입금계좌를 복사합니다.
- 복사 한 코인통 입금계좌와 입금 금액을 인터넷 뱅킹을 통하여 입금하시면 됩니다.

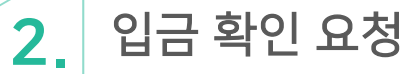

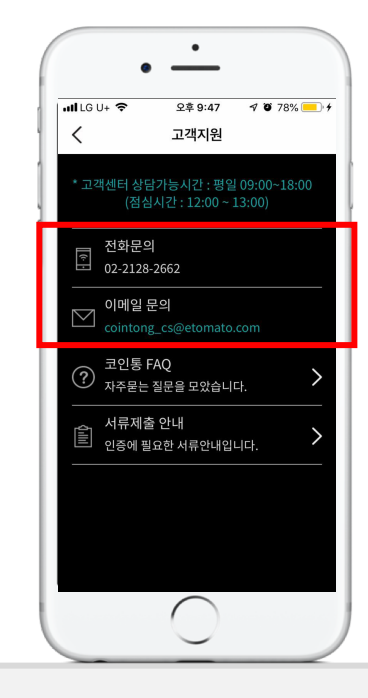

- 입금신청 후 코인통 고객센터에 연락하여 입금 확인 요청 단계를 진행합니다.
- 전화 문의 : 02)-2128-2662 상담가능 시간 : 평일 09 : 00 ~ 18 : 00 (점심시간 : 12:00 ~ 13:00)
- 이메일 문의 : cointong\_cs@etomato.com

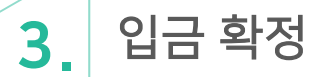

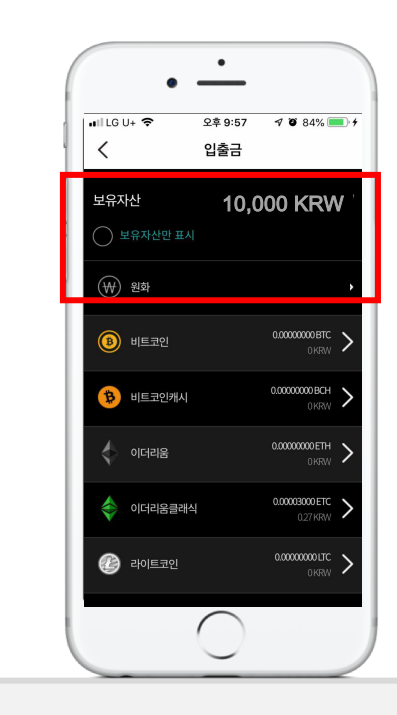

 입금 확인 요청 단계 진행 후 정상적으로 금액이 반영되었는지 확인합니다. (소요 시간 : 1시간 이내).